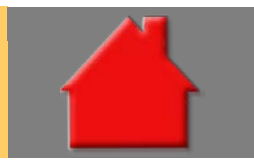

Erwerber

Bitte erstellen Sie vor der Installation eines Updates oder Upgrades immer eine Datensicherung.

Gesetzliche Änderungen ab 2015 Basis-Version

Zum 1. Januar 2015 gibt es die folgenden gesetzlichen Änderungen:

• Die Beitragsbemessungsgrenze für die allgemeine Rentenversicherung West beträgt ab 1.1.2015 6.050 EUR monatlich bzw. 72.600 EUR jährlich, die Beitragsbemessungsgrenze für die allgemeine Rentenversicherung Ost beträgt 5.200 EUR monatlich bzw. 62.400 EUR jährlich. Die Beitragsbemessungsgrenzen in der Arbeitslosenversicherung entsprechen denen der allgemeinen Rentenversicherung.

• Die Beitragsbemessungsgrenze für die Kranken- und Pflegeversicherung wird für 2015 auf 4.125 EUR monatlich bzw. 49.500 EUR jährlich angehoben. Der Pflegeversicherungsbeitrag steigt auf 2,35 %.

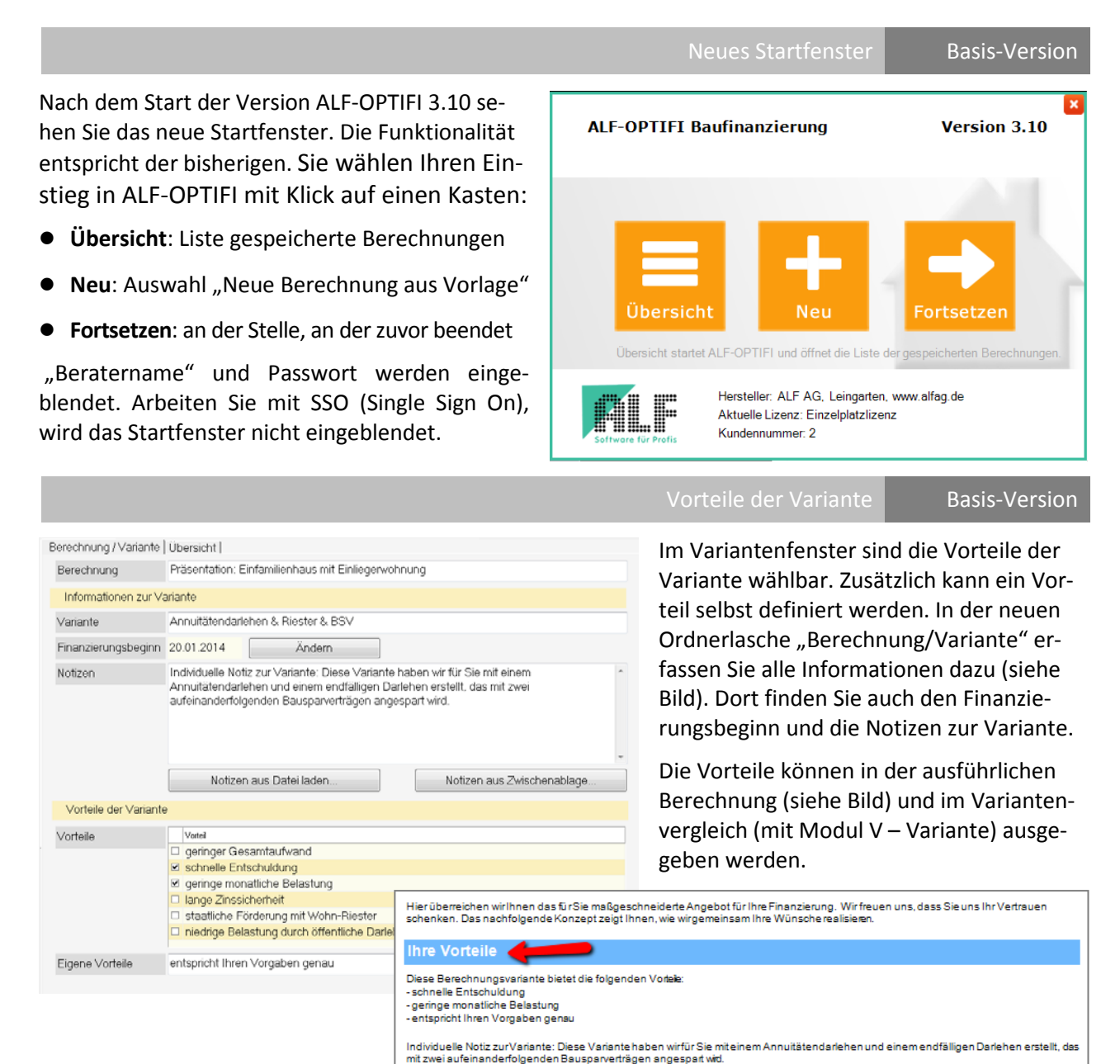

**Basis-Version** 

**Basis-Version** 

### Der Berechnungsname wird jetzt rechts in der Fußzeile unter dem Datum ausgegeben.

|         | ALF AG<br>Liebigstr. 23, 74211 Leingarten<br>Es betreut Sie: Bernd Beispiel<br>Telefon: 07131/9065-65, Fax: 07131/90 | 65-56, E-Mail: beispiel@kredit | Präsentation: Einfamilie | 01.12.2014<br>enhaus mit Einliegerwohnung<br>Seite 2 |
|---------|----------------------------------------------------------------------------------------------------|--------------------------------|--------------------------|------------------------------------------------------|
|         |                                                                                                    | Ка                             | ufpreis besser erfasse   | n Basis-Version                                      |
| Objektk | kosten                                                                                                    |                                |                          |                                                      |
| Kaufpre | eis 🔶                                                                                                    |                                | EUR                      | 100.000,00                                           |
| davon ( | Grundstückskosten                                                                                                    | ٩                              | % •                      | 20,00                                                |

Bei einem Kaufobjekt genügt in der Regel die Erfassung des Kaufpreises. Den Grundstücksanteil erfassen Sie aber bitte, wenn es sich um eine vermietete Immobilie handelt, da dieser grundlegend für die Berechnung der Afa ist. Der prozentuale Anteil der Grundstückskosten kann in "Optionen", "Verwaltung (Benutzer/Parameter)…", " Objekt" vorbelegt werden.

| ALF-OPTIFI Benutzerven                        | waltung                                                                                        |          |  |  |  |
|-----------------------------------------------|------------------------------------------------------------------------------------------------|----------|--|--|--|
| Globale Einstellungen                         | Parameter für BENUTZER: Administrator                                                          |          |  |  |  |
| Beraterverwaltung     GRUPPE: Administratoren | Erwerber Objekt] Darlehen - Allgemein] Darlehen   Gebühren   Verzeichnisse   Farben   Sonstige |          |  |  |  |
|                                               | Vorbelegungen Objektkosten                                                                     | <u>^</u> |  |  |  |
| - Administrator<br>- Parameter                | Anteil Grundstückskosten bei Kauf %                                                            | 20,00    |  |  |  |
| <mark>Id</mark> Rechte<br>I∓ ▲ Launne         | Grunderwerbsteuer %                                                                            | 5,00     |  |  |  |

Die Übersicht im Auswahlfenstern der Datenbank der Bausparverträge wurde verbessert. Über "Alte Tarife nicht anzeigen" können Sie Tarife, die älter als zwei Jahre sind, ein- und ausblenden.

| Anzeig<br>Aus<br>A                                                                                                    | gefilter<br>wahl: alle<br>Ite Tarife nicht an                     | zeigen (Tarife älter als :                            | <ul> <li>▼ Bi</li> <li>2 Jahre werden nie</li> </ul> | ausparkasse 🛛 alle<br>cht angezeigt) 🗲 | e          |
|----------------------------------------------------------------------------------------------------|-------------------------------------------------------------------|-------------------------------------------------------|------------------------------------------------------|----------------------------------------|------------|
|                                                                                                    |                                                                   | Notizen für                                           | jedes Darlehen                                       | Basis-Ve                               | ersion     |
| Für jedes Darlehen wird eine Ordne<br>tizen im Tilgungsplan (Bild unten) u                                                                         | erlasche "Notiz<br>Ind in der ausfü                               | en" angeboten. Aus<br>hrlichen Auswertur              | gegeben werde<br>ng unter "Finanz                    | en können diese<br>zmittel im Detai    | No-<br>I". |
| AD-Hauptmaske Gebühren Zins-/Tilgur                                                                                                    | ngssätze  Sonderz                                                 | ahlungen   Riester   Au                               | isz. nach Baufortsc                                  | chritt∣ Risiko LV  N                   | otizen     |
| Annuitätendarlehen - Noch zu finanziere                                                                                                    | n: 162.044,00 EU                                                  | ۲                                                     |                                                      | Darlehenstyp ändei                     | rn 🔨       |
| Darlehensgeber/-bezeichnung                                                                                                    | Musterbank 1                                                      |                                                       |                                                      |                                        |            |
|                                                                                                    |                                                                   |                                                       |                                                      |                                        |            |
| Sonderzahlungen                                                                                                    |                                                                   |                                                       |                                                      |                                        |            |
| einmal am 30.12.2014 E                                                                                                    | EUR 137,04                                                        | Wird in der Aufwandsrech                              | nung der Auswertung                                  | g berücksichtigt.                      |            |
| Sind jährlich möglich in Höhe von                                                                                                    | % 10,00                                                           |                                                       |                                                      |                                        |            |
| Die Bearbeitungskosten werden für die Effektivz<br>Die Risikolebensversicherung wird nicht bei der<br>Sonderzahlungen haben keinen Einfluss auf de | insberechnung auf o<br>Ermittlung des Effekti<br>en Effektivzins. | ie Sollzinsbindungsdauerv<br>/zinses und des Gesamtbe | verteit.<br>trags berücksichtigt.                    |                                        |            |
| Hierstehen Notizen, die Sie fürden Kunden spe                                                                                                    | ziell zu diesem Darle                                             | hen erfasst haben. 👍                                  |                                                      |                                        |            |
| Datum Bewegung                                                                                                    | Betrag<br>EUR                                                     | Zinsanteil<br>EUR                                     | Tilgungsanteil<br>EUR                                | Kontostand<br>EUR                      |            |
| 20.04.2013 Auszahlung                                                                                                    | 188.2                                                             | 60,00                                                 |                                                      |                                        |            |
| Einmalige Kosten                                                                                                    | 11.7                                                              | 40,00                                                 |                                                      | -200.000,00                            |            |

Tilgungsplan wähle

**Basis-Version** 

Wohnförderkonto

Für jedes Darlehen mit Wohnriester kann ein Wohnförderkonto, wahlweise mit oder ohne Steuerschätzung ausgegeben werden. Wählen Sie dafür die Ausgabe "Tilgungsplan" und dann "Wohnriesterkontoentwicklung" oder "Wohnriesterkontoentwicklung/Steuerschätzung". Für die Steuerschätzung benötigen Sie den angenommenen Steuersatz im Rentenalter. Im Riesterfenster geben Sie den Steuersatz bei jährlicher oder einmaliger Besteuerung an. Wird das Wohnriesterkonto einmalig versteuert, ist der Steuersatz in den meisten Fällen höher als bei Verteilung des Betrags auf mehrere Jahre.

In "Optionen", "Verwaltung (Benutzer/ Parameter)...", "Darlehen-Allgemein" können Sie diese Steuersätze auch vorbelegen.

Im Wohnförderkonto sehen Sie oben die Eckdaten, darunter die Tabelle mit Gesamtzahlungen, Riesteranteil und Wohnförderkonto. Darunter gibt es Informationen zur Entwicklung des Wohnförderkontos.

Wurde die Steuerschätzung gewählt, sehen Sie die Infos zur Versteuerung des Wohnförderkontos. Darunter gibt es allgemeine Erläuterungen.

Versteuerung des Wohnförderkontos

| <ul> <li>Tilgungsplan inkl. vorvertragliche Information</li> <li>Tilgungsplan ohne vorvertragliche Information</li> <li>Wohnriesterkontoentwicklung</li> <li>Wohnriesterkontoentwicklung / Steuerschätzung</li> </ul> |  |  |  |  |  |  |
|----------------------------------------------------------------------------------------------------|--|--|--|--|--|--|
| Art des Plans<br>© Einzelübersicht<br>Laufzeit                                                                                                    |  |  |  |  |  |  |
| Gesamtlaufzeit des Darlehens     beliebige Dauer Jahre     Anzeigen Zurück                                                                                                    |  |  |  |  |  |  |

### ╞ Bausparvertrag LBS Baden-Württemberg EUR 80.000.00 Tarif Classic B 2009 EUR 40.000.00 Effektivzins jährli 5 15 Darlehensbetrag 96 100,000 4,750 Auszahlungskurs Sollzinssatz jährlich 96 - 96 Darlehensgebühr/Agio Auszahlung voraussichtlich am EUR 0.00 Rückzahlrate 4.02 20.01.2014 321,36 Rückzahlrate EUR 1. Ratenzahlung am 30.01.2014 Ratenzahlung monatlich voraussichtliche Laufzeit 11 Jahre 5 Monate Tilgungsver sofor Zahlungen gesamt Davon Riesterzulage Davon berücksichtigt Jahr Kontostand Wohnförderkonto EUR bei Wohnförderkonto EUR FUR 2014 -35.266,20 5.956,40 524,00 2.100,00 2.142,00 2015 -32.512.92 3.856.32 524.00 2.100.00 4.326.84 2016 -29.625,95 6.555,38 3.856,32 524,00 2.100,00 2017 -26.598.85 3.856.32 524.00 2,100.00 8.828.49 2018 -23.424,78 3 856 32 524.00 2.100,00 11.147,05 2.100,00 13.512,00 2019 -20.096,61 3.856,32 524,00 2020 -16 606 88 3 856 32 524.00 2 100 00 15 924 24 3.856,32 18.384,72 2021 -12.947,71 524,00 2.100,00 2022 -9.110,89 3.856,32 524,00 2.100,00 20.894,41 2023 -5.457,79 3.856.32 154.00 2.100,00 23.454,30 2024 154,00 26.065,39 -1.627,35 3.856,32 2.100,00 2025 0.00 1.647.21 0.00 1.781.35 28,403.67 28.971,74 29.551,18 2026 154,00 2027 2028 30.142.20 30.745,05 2029 2030 31,359,95 31.987,15 32.626,89 2024 33 279 43 Auf Basis der dieser Berechnung zugrunde liegenden individuellen Daten beträgt der Stand Ihres Wohnförderkontos im Jahr 2039 beim voraussichtlichen Eintritt in den Ruhestand 37.478 EUR. 33.945,01 34.623,92 35.316,39 36.022,72 2037 2038 36.743.18 2039 37.478,04

### Information zur Entwicklung des Wohnförderkontos 2014

- Auszahlung des Dariehens. Beginn der Zahlungen und der Riesterförderung. Ab diesem Jahr wird das Wohnförderkonto jährlich mt 2 % verzinst. Tilgungsende des Dariehens. Mit Ende der Zahlungen endet die Riesterförderung bzw. Riesterzulagenzahlung. Rentenentrit und Ende des Wohnförderkontos. 2025
- 2039

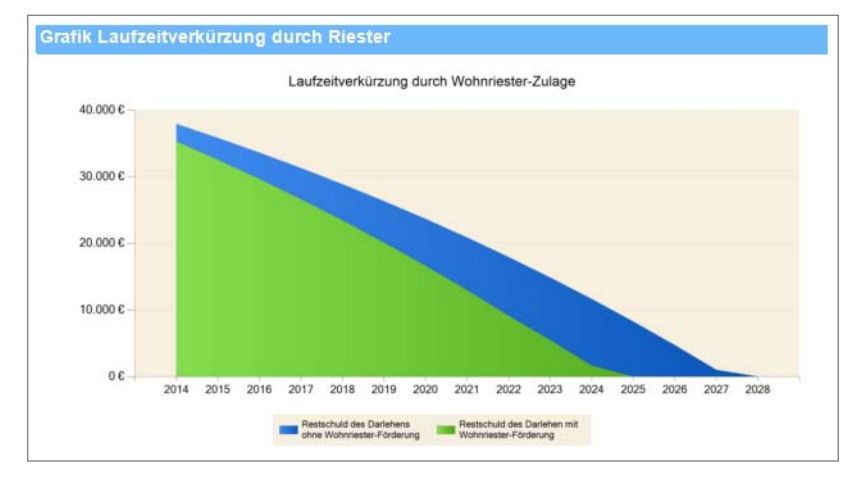

Mit Modul B – Beratung und Modul G – Grafik wird zusätzlich die Grafik "Laufzeitverkürzung durch Wohnriester-Zulage" ausgegeben.

rtraglich vereinbarte Sondertilgung

**Basis-Version** 

Ein vertraglich vereinbartes jährliches Sondertilgungsrecht ohne feste Terminierung erfassen Sie in der Ordnerlasche "Sonderzahlungen" des Darlehens wahlweise in EUR oder Prozent (siehe Bild). Hier erfassen Sie ein jährliches Sondertilgungsrecht, das ohne Terminierung vertraglich vereinbart wurde. Da eine Sonderzahlung ohne festes Datum als Recht und nicht als Pflicht vereinbart wird, wirkt der Betrag im Tilgungsplan nicht reduzierend, sondern wird nur zur Information ausgegeben. Verpflichtend terminierte Sonderzahlungen erfassen Sie bitte in der oberen Tabelle.

| Vertraglich vereinbartes j\u00e4hrliches Sondertilgungsrecht o<br>Sonderzahlungen haben Auswirkung auf die Berechnun                   | ohne Terminierung 🔌 % 👻                                                      |          | 10,00           |
|----------------------------------------------------------------------------------------------------|------------------------------------------------------------------------------|----------|-----------------|
| Die Ausgabe erfolgt im Tilgungsplan und in der<br>ausführlichen Auswertung unter "Finanzmittel<br>im Detail" in Textform (siehe Bild). | Sonderzahlungen<br>einmal am 30.12.2014<br>Sind jährlich möglich in Höhe von | EUR<br>% | 137,04<br>10,00 |
| Ausführliche Auswertung: Ausgabe "Erwei                                                                                                | rber", "Bauherr", "Eigentümer"                                               | Basis    | -Version        |

In der ausführlichen Auswertung erfolgt die Ausgabe "Erwerber" nur bei Kauf. Bei Bau und Ausbau/Anbau steht dort "Bauherr", bei Umfinanzierung "Eigentümer" und bei Kapitalbeschaffung "Darlehensnehmer".

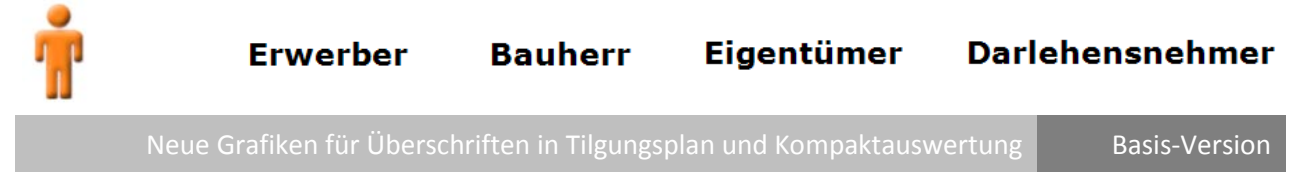

Für Tilgungsplan und Kompaktauswertung gibt es neue Überschriften mit Grafiken. In der Basis-Version sind die Grafiken grau, mit Modul B – Beratung werden die Grafiken im jeweils gewählten Farbschema dargestellt.

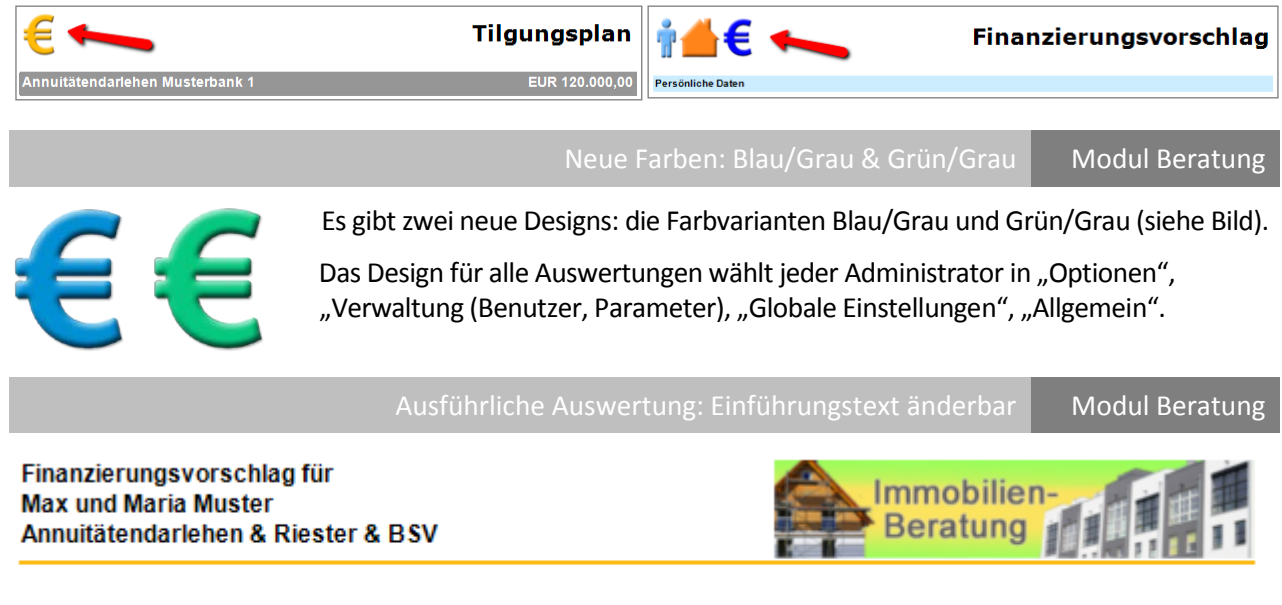

Hier überreichen wir Ihnen das für Sie maßgeschneiderte Angebot für Ihre Finanzierung. Wir freuen uns, dass Sie uns Ihr Vertrauen schenken. Das nachfolgende Konzept zeigt Ihnen, wie wirgemeinsam Ihre Wünsche realisieren.

Der Einführungstext ist jetzt änderbar. Vor dem Start der ausführlichen Auswertung ändern Sie in der Ordnerlasche "Design & Texte" (Bild rechts) den Einführungstext und die abschließenden Informationen. Der Einführungstext steht wie bisher direkt am Anfang der ausführlichen Auswertung (Bild oben).

|                                                               |                                        |                   | 23 |  |  |  |
|---------------------------------------------------------------|----------------------------------------|-------------------|----|--|--|--|
| Ilqemein Design                                               | & Texte Erweiterte Einstellungen       |                   |    |  |  |  |
| Auswahl Deckb                                                 | lattdesign                             |                   |    |  |  |  |
| Altbau Moderr                                                 | nisierung Kosten 👻                     | Ansicht / Auswahl |    |  |  |  |
|                                                               |                                        |                   |    |  |  |  |
| Einführungstex                                                | · 🛑                                    |                   |    |  |  |  |
| Der Einführungstext wird am Anfang der Auswertung ausgegeben. |                                        |                   |    |  |  |  |
|                                                               | Auswahl Standard                       |                   |    |  |  |  |
| Auswahl                                                       | Standard                               | •                 |    |  |  |  |
| Auswahl                                                       | Standard                               | •                 |    |  |  |  |
| Auswahl                                                       | Standard Bearbeiten/Ansicht Neuer Text | ▼<br>Text löschen |    |  |  |  |

Modul Beratung

Der Text "Finanzierungsvorschlag" auf dem Deckblatt der ausführlichen Auswertung ist jetzt änderbar. Bitte beachten Sie: Die Ausgabe "für" inkl. Name des Kunden ist weiterhin fest vorgegeben.

Klicken Sie im Fenster der ausführlichen Auswertung in "Design & Texte" auf den Button <Ansicht/Auswahl>, wird der Deckblatt-Designer geöffnet.

Klicken Sie in das Feld "Finanzierungsvorschlag", um den Text zu ändern. Der Text wird mit dem grafischen Design gespeichert.

Ausführliche Auswertung

 Allgemein
 Design & Texte
 Erweiterte Einstellungen

 Auswahl
 Deckblattdesign

 Auswahl
 Deckblattdesign

 Altbau
 Modernisierung Kosten
 Ansicht / Auswahl

 Wirden Sie bite in die blaue
 Minandung un den gewinschlen Text zu erfassen oder zu änden.
 Finanzierungsvorschlag

 Firma Muster
 Firma Muster

Im Schema "monatliche Nettobelastung" wird jetzt die voraussichtliche "Standard"-Belastung ohne Sonderfälle wie Tilgungsaussetzung ermittelt. Der Text wurde entsprechend angepasst (siehe Bild).

|                                      | Firma Muster                                                                                                    |                |
|--------------------------------------|----------------------------------------------------------------------------------------------------|----------------|
| Monatl                               | iche Nettobelastung besser berechnet & erläutert                                                                                                    | Modul Beratung |
| tto-<br>raus-<br>cung<br>igs-<br>ext | Rechts sehen Sie Ihre voraussichtliche monatliche Netto-<br>belastung. Den konkreten Aufwand für jedes Jahr finden<br>Sie in der Tabelle "Gesamtentwicklung Ihrer Finanzierung".     | 2.908 €        |
| Zusamr                               | Die Belastung kann variieren, z. B. durch den Steuervorteil<br>aus einmalig absetzbaren Ausgaben, durch eine vereinbarte<br>Tilgungsaussetzung oder später beginnende Mieteinnahmen. | Modul Beratung |

Im Schema "Gesamtkosten" wird die Zusammensetzung der Kosten ausführlicher erläutert (siehe Bild).

Hier sehen Sie die Summe Ihrer tatsächlich anfallenden Kosten im Finanzierungszeitraum. Der Betrag enthält alle Zinsen und Gebühren, abzüglich Ihrer Einnahmen.

## Ihre Gesamtkosten

Berücksichtigt werden hier die Kosten für Makler, Notar, Grunderwerbsteuer, Gebühren, Zinsen, Bewirtschaftungskosten, Instandhaltungsrücklage, Erbpacht. Reduzierend wirken Steuerersparnis, Mieteinnahmen und alle Zulagen.

Vergleich Kaufen/Mieten & Geldanlage/Immobilie

Modul Zusätze

Mit Modul Z-Zusätze und Modul B- Beratung erhalten Ihre Kunden z. B. im Vergleich Kaufen/Mieten eine Empfehlung.

# Empfehlung

Am Ende der Finanzierungszeit werden für die Immobilienanlage der Immobilienwert und für die Geldanlage das angesparte Vermögenbetrachtet. Beidiesem Vergleich istdas angesparte Vermögen höher als der Immobilienwert. Daher wärees günstiger, weiter zu mieten und zu sparen. Bedenken Sie bei Ihrer Entscheidung jedoch auch die nicht bezifferbare Steigerung der Lebensqualität, wenn man in den eigenen vier Wänden wohnt.

287.410 €

# Empfehlung

Am Ende der Finanzierungszeitwerden für die Immobilienanlage der Immobilienwert und für die Geldanlage das angesparte Vermögen betrachtet. Bei die sem Vergleich ist der Immobilienwert höher als das angesparte Vermögen. Der Erwerb der Immobilie wäre also günstiger als eine reine Geldanlage mit der angegebenen Rendite.

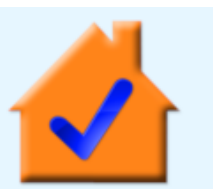

## vergleich komplett überarbeitet Modul Variante

Der Variantenvergleich wurde komplett überarbeitet.

Die Darstellung enthält mehr Vergleichswerte, ist übersichtlicher und stellt die beste Variante für den Kunden besser heraus. Der Wertzuwachs ist außerdem vor dem Vergleich ausblendbar (siehe Bild rechts).

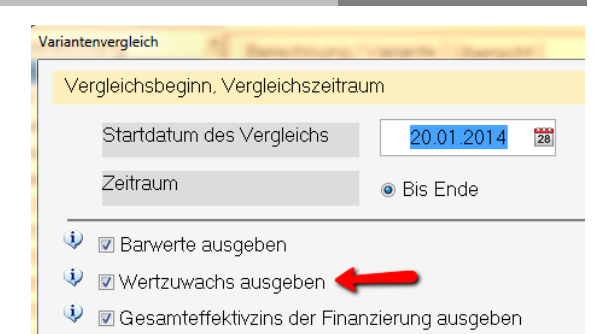

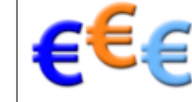

# Welche Variante?

### Variante 1: Annuitätendarlehen & BSV

Die Vorteile dieserVariante sind schnelle Entschuldung, geringe monatliche Belastung, staatliche Förderung mit Wohn-Riester und entspricht Ihren Vorgaben genau.

Individuelle Notiz zur Variante: Diese Variante haben wirfür Sie miteinem Annuitätendarlehen und einem endfälligen Darlehen erstellt, das mit zwei aufeinanderfolgenden Bausparverträgen angespart wird.

| Finanzierung       | Betrag  | Netto-<br>darlehen | Sollzins | Tilgung | Sollzins-<br>bindung | Effektiv-<br>zins | Aufwand<br>monatlich |
|--------------------|---------|--------------------|----------|---------|----------------------|-------------------|----------------------|
|                    | EUR     | EUR                | %        | %       | bis                  | %                 | EUR                  |
| Eigenmittel        | 144.730 |                    |          |         |                      |                   |                      |
| Eigenleistung      | 20.000  |                    |          |         |                      |                   |                      |
| Annuitätendarlehen |         |                    |          |         |                      |                   |                      |
| Musterbank         | 242.212 | 230.261            | 2,800    | 2,000   | 20.04.2024           | 3,51              | 968,85               |
| Bauspardarlehen    |         |                    |          |         |                      |                   |                      |
| ABC BSK            | 25.970  | 25.970             | 2,250    | 3,752   | Ende                 | 2,56              | 187,60               |
| Summe              | 432.912 | 256.231            |          |         |                      |                   | 1.156,45             |
| 7. finanzieren     |         |                    |          |         |                      |                   |                      |

Die Gesamtkosten für die Immobilie betragen

EUR 405.960,00

### Entwicklung der Nettoausgaben Nettoausgaben jährlich Variante 1 Variante 2 Variante 3 Variante 4 Variante 5 2014 EUR 1.805.23 12.112.63 11.417.23 16,707.04 12,112,63 2015 EUR 11.912,61 12.062,69 10.688,70 15.817.80 12.062.69 2016 EUR 11,996,10 12.131,84 10.754.29 15.855.98 12.131,84 15.894.54 12.133.35 2017 EUR 12.058.10 12.133.35 10.805.81 2018 EUR 12.120.64 12.131.04 10.859.59 15.933.48 12.131.04 2019 EUR 12.185,74 12.130,55 10.913,63 15.972,82 12.130,55 2020 EUR 12.251.23 12.130.08 10.967,92 16.012.55 12.130.08 2021 EUR 12.316,95 12.129,76 11.024,48 16.052.67 12.129,76 2022 EUR 12.387.40 12.131.12 11.085.31 16.093.20 12,131,12 2023 EUR 12.456.25 11.758.96 12.893.00 18.198.73 11.758.96 18.770,08 18.928,27 18.770,08 2024 EUR 15.850,94 13.516,56 2025 EUR 16.081,99 18.815,44 13.598,20 18.970.03 18.815,44 2026 EUR 16.180.32 18.817.60 13.682.12 19.012.20 18.817.60 2027 FUR 16 281 23 18 815 44 13 768 31 19 054 79 18 815 44 2028 EUR 16.389.05 18.815.44 13.860.78 19.097.81 18.815.44 19.141,25 2029 EUR 16.499,46 18.815,44 13.953,54 18.815,44 2030 EUR 16.616,79 18.815,44 14.052,59 19.185,15 18.815,44 2031 EUR 16.741.03 14.151.93 19.229.47 18.815.44 18.815.44 2032 EUR 16.870.04 18.815.44 14.255.56 19 274 24 18.815.44 2033 18.817,60 19.319,45 18.817,60 EUR 17.005,97 14.369,49 2034 17.146,68 14.481,72 19.365,12 18.815,44 EUR 18.815.44 2035 19.411,24 18.815,44 EUR 17.298,64 18.815,44 14.602,24 2036 EUR 17.455.39 18.815.44 14.727,08 19.457,83 18.815.44 2037 EUR 17.621,24 18.815,44 14.856,22 19.504,88 18.815,44 2038 EUR 17.796,20 18.815,44 14.991,68 19.552,40 18.815,44 2039 12.714,09 17.183,04 EUR 17.982.43 18.815.44 18.815.44 2040 FUR 18 175 63 810 72 6 460 73 10 896 07 810 72 2041 EUR 830,48 0,00 6.523,14 10.945,03 0,00 2042 EUR 0,00 0,00 6.583,87 10.994,48 0,00 2043 EUR 0,00 0,00 6.644,93 11.044,42 0,00 EUR 3.692.75 8.083.30 2044 0.00 0.00 0.00 400.313,75 422.668,76 422.668,76 Nettoausgaben insgesamt FUR 366.897.51 520.189.28

Im ersten Teil sehen Sie die Eckdaten der zu vergleichenden Varianten.

Danach folgt die Entwicklung der Nettoausgaben.

| Ligebilisvergleich                                           |     |                      |                      |                      |                      |                      |
|--------------------------------------------------------------|-----|----------------------|----------------------|----------------------|----------------------|----------------------|
| Monatliche/jährliche Ausgaben                                |     | Variante 1           | Variante 2           | Variante 3           | Variante 4           | Variante 5           |
| Anfängliche Ausgaben fürdie Finanzierung<br>monatlich        | EUR | 1.156,45             | 1.088,80             | 1.000,00             | 1.000,00             | 1.088,80             |
| Durchschnittliche Nettoausgaben jährlich                     | EUR | 14.949,48            | 16.239,14            | 12.051,38            | 17.086,51            | 16.239,14            |
| Durchschnittlicher Nettoausgaben monatlich                   | EUR | 1.245,79             | 1.353,26             | 1.004,28             | 1.423,88             | 1.353,26             |
| Finanzierungsdauer                                           |     | 26 Jahre<br>9 Monate | 26 Jahre<br>0 Monate | 30 Jahre<br>5 Monate | 30 Jahre<br>5 Monate | 26 Jahre<br>0 Monate |
| Ermittlung des Gesamtaufwands                                |     | Variante 1           | Variante 2           | Variante 3           | Variante 4           | Variante 5           |
| Ausgaben für Zinsen                                          | EUR | 171.738,04           | 179.906,32           | 144.839,66           | 144.839,66           | 179.906,32           |
| Ausgaben für Tilgung und sonstige Zahlungen                  | EUR | 384.115,99           | 264.866,00           | 329.242,98           | 375.349,62           | 264.866,00           |
| Zusätzliche Tilgung durch Riesterzulage                      | EUR | 5.394,00             | 7.334,00             | 0,00                 | 0,00                 | 7.334,00             |
| Mieteinnahmen                                                | EUR | 160.800,00           | 0,00                 | 111.300,00           | 0,00                 | 0,00                 |
| Steuererstattung                                             | EUR | 0,00                 | 22.103,56            | 0,00                 | 0,00                 | 22.103,56            |
| Steuemachzahlung                                             | EUR | 5.259,72             | 0,00                 | 4.114,87             | 0,00                 | 0,00                 |
| Nettoausgaben insgesamt                                      | EUR | 400.313,75           | 422.668,76           | 366.897,51           | 520.189,28           | 422.668,76           |
| Eingesetztes Eigenkap <b>t</b> al                            | EUR | 144.730,00           | 120.900,00           | 44.080,00            | 44.080,00            | 120.900,00           |
| Nettoaufwand insgesamt                                       | EUR | 545.043,75           | 543.568,76           | 410.977,51           | 564.269,28           | 543.568,76           |
| Finanzierungsdauer                                           |     | 26 Jahre<br>9 Monate | 26 Jahre<br>0 Monate | 30 Jahre<br>5 Monate | 30 Jahre<br>5 Monate | 26 Jahre<br>0 Monate |
| Gesamteffektivzins                                           |     | Variante 1           | Variante 2           | Variante 3           | Variante 4           | Variante 5           |
| Gesamteffektivzins der Finanzierung                          | %   | 5,27                 | 4,36                 | 4,13                 | 4,13                 | 4,36                 |
| Wertbetrachtung                                              |     | Variante 1           | Variante 2           | Variante 3           | Variante 4           | Variante 5           |
| Objektwert am Ende des Vergleichszeitraums                   | EUR | 494.502,96           | 462.406,50           | 337.231,80           | 509.486,89           | 462.406,50           |
| bei einer Immobilienwertsteigerung von jährlich              | %   | 1,00                 | 1,00                 | 1,00                 | 1,00                 | 1,00                 |
| Wertzuwachs (Objektwert zu Nettoaufwand)<br>insgesamt        | 96  | -9,27                | -14,93               | -17,94               | -9,71                | -14,93               |
| Wertzuwachs (Objektwert zu Nettoaufwand)<br>jährlich         | %   | -0,35                | -0,57                | -0,59                | -0,32                | -0,57                |
| Barwerte bei Barwertzins 4,00 %                              |     | Variante 1           | Variante 2           | Variante 3           | Variante 4           | Variante 5           |
| Barwert Eigenkapital                                         | EUR | 144.730.00           | 120,900.00           | 44.080.00            | 44.080.00            | 120.900.00           |
| Barwert Ausgaben während der Finanzierung                    | EUR | 193.074,09           | 150.069,31           | 238.970,54           | 264.858,76           | 150.069,31           |
| Barwert Einnahmen während der Finanzierung                   | EUR | 97.777,11            | 0,00                 | 64.521,34            | 0,00                 | 0.00                 |
| Barwert Steuererstattung/Zulagen während der<br>Finanzierung | EUR |                      | 13.999,88            |                      |                      | 13.999,88            |
| Barwert Steuernachzahlung während der<br>Finanzierung        | EUR | -1.611,19            |                      | -21,24               |                      |                      |
| Nettobarwert                                                 | EUR | 238.415,79           | 256.969,43           | 218.507,96           | 308.938,76           | 256.969,43           |

Im Ergebnisvergleich werden die Nettoausgaben, der Nettoaufwand und je nach Auswahl auch der Gesamteffektivzins, der Wertzuwachs und die Barwerte gegenübergestellt.

Mit Modul B - Beratung zeigt das neue Schema "Empfehlung" dem Kunden deutlich, nach welchen Kriterien welche Variante die günstigste ist.

## Empfehlung

Im Vergleich ergibt sich als beste Variante bei Bewertung nach dem

- geringsten monatlichen Nettoaufwand
   geringsten Nettoaufwand
- geringsten Nettoaufwand insgesamt
- niedrigsten Gesamteffektivzins
- niedrigsten Barwert

Variante 3: Zwei Annuitätendarlehen

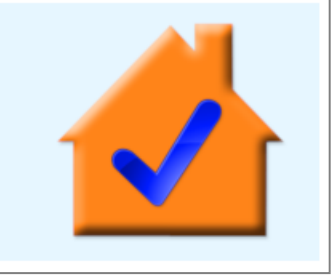

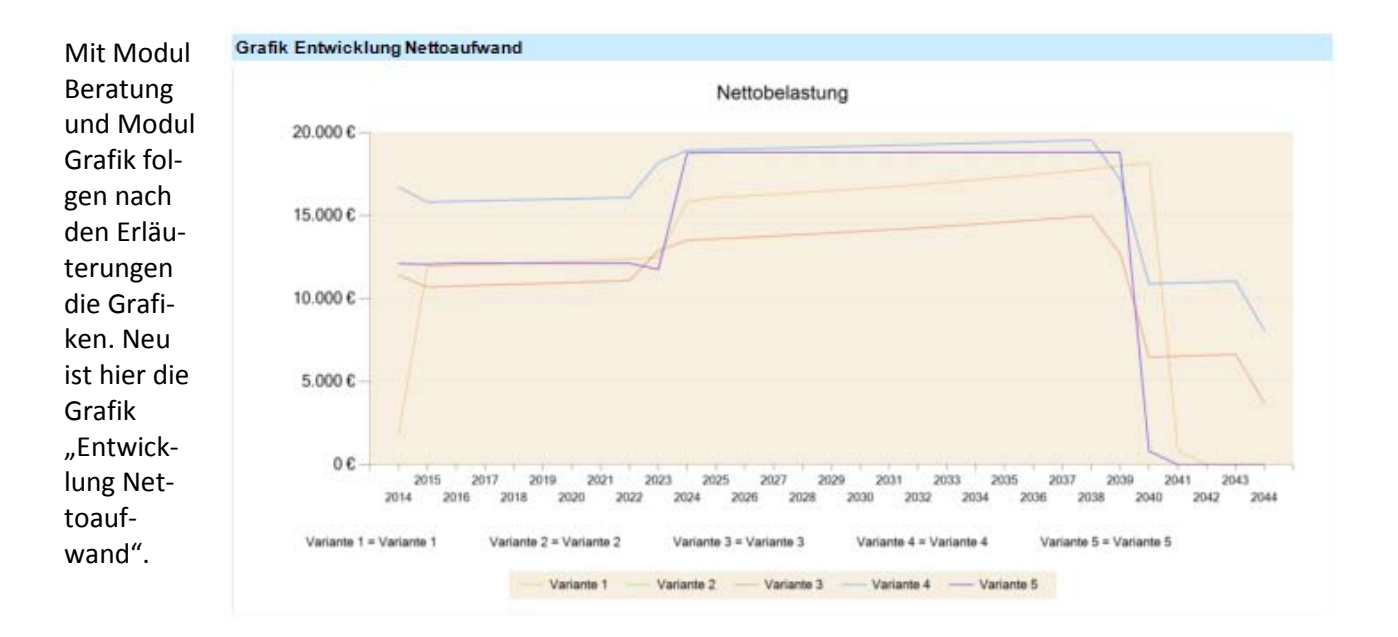

### Tilgungsplan: Neue Grafiken

Modul Grafik

Im Tilgungslan und im Wohnförderkonto werden mit Modul G -Grafik und Modul B – Beratung die neuen Grafiken "Restschuld am Jahresende und Zinsbindungsende" sowie für Riester "Laufzeitverkürzung durch Wohnriester-Zulage" angeboten.

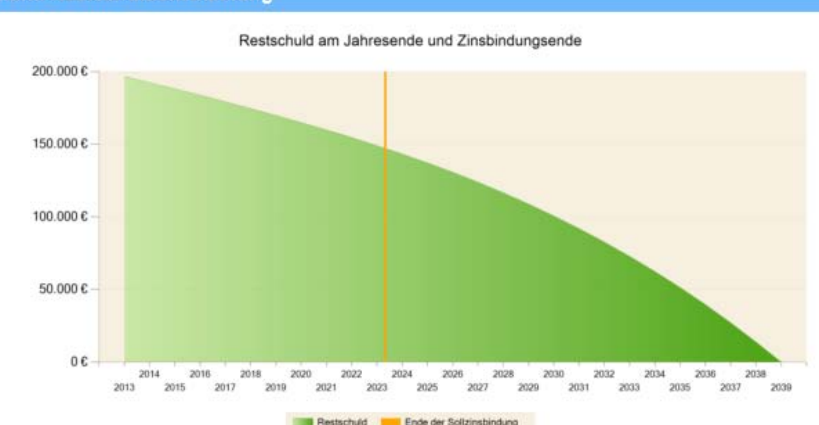

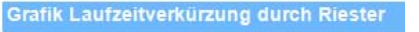

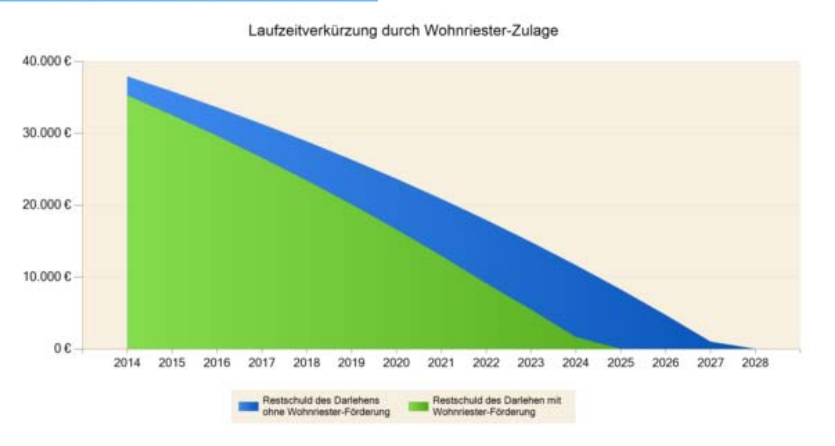

## Änderung Widerruf in VVI durch EGBGB Artikel 247 § 6 Absatz 2 und § 12 Absatz 1 Rechtsgrundlagen

Die Widerrufsinformationen für Verbraucherdarlehensverträge werden ab 13.06.2014 laut EGBGB Artikel 247 § 6 Absatz 2 und § 12 Absatz 1 geändert. Die neuen Widerrufsinformationen müssen nach dem Muster in der Anlage 7 umfangreiche Informationen zu Widerrufsrecht und Widerrufsfolgen haben. Die entsprechenden Änderungen finden Sie in ALF-OPTIFI in den jeweiligen Anlagen am Ende der VVI:

• Anlage 3: EU-Standardinformation für Verbraucherkredite unter Punkt 5: Weitere Informationen – Widerrufsrecht und Widerrufsfolgen

• Anlage 4: EU-Kreditinformation für Überziehungskredite/Umschuldungen unter Punkt 6: Weitere Informationen – Widerrufsrecht und Widerrufsfolgen

• Anlage 5: Immobiliardarlehensverträge unter Punkt 18: Weitere Informationen – Widerrufsrecht und Widerrufsfolgen

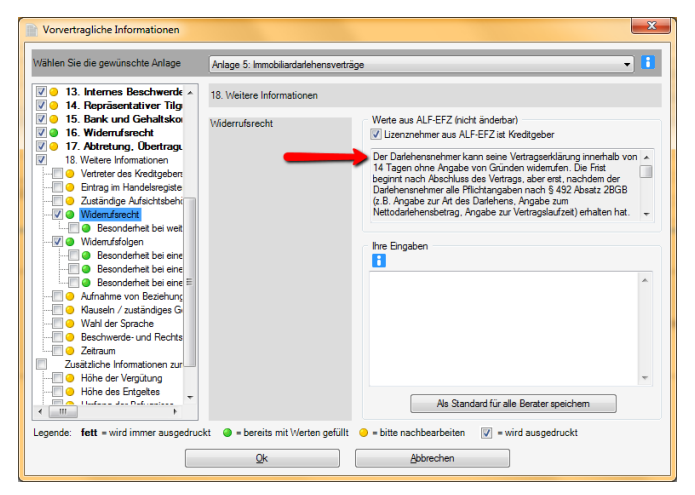

Fragen? ALF-Support: Bernd Lauppe, Fon 07131/906565 E-Mail support@alfag.de

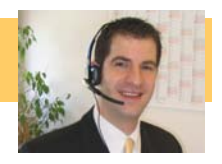